# «Мониторинг безопасности медицинских изделий»

Автоматизированная система

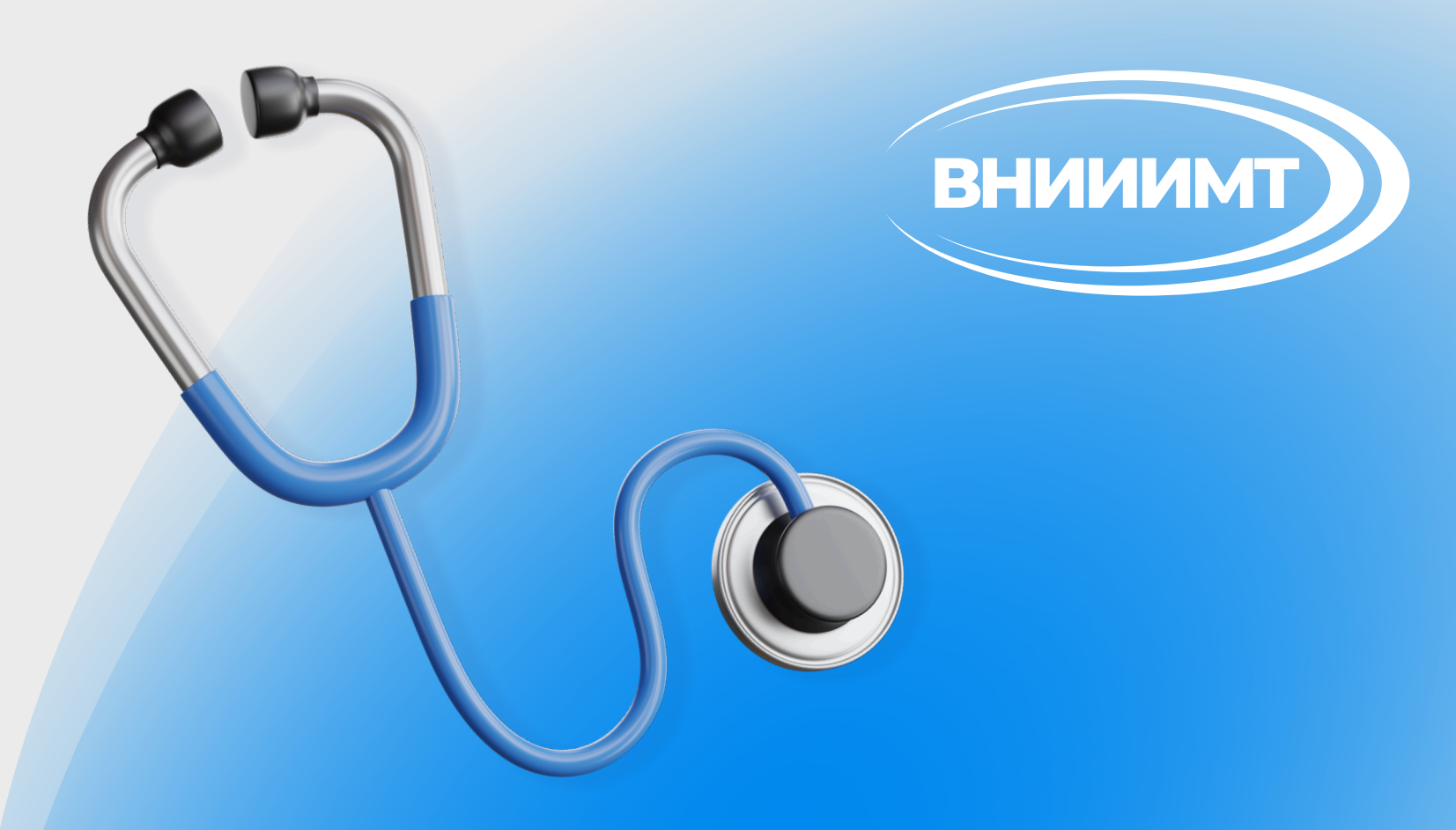

#### Шаг 1 Необходимо зайти на официальный сайт Росздравнадзора <u>www.roszdravnadzor.gov.ru</u>

## <u>Шаг 2</u> Перейти в раздел «<mark>Сервисы</mark>»

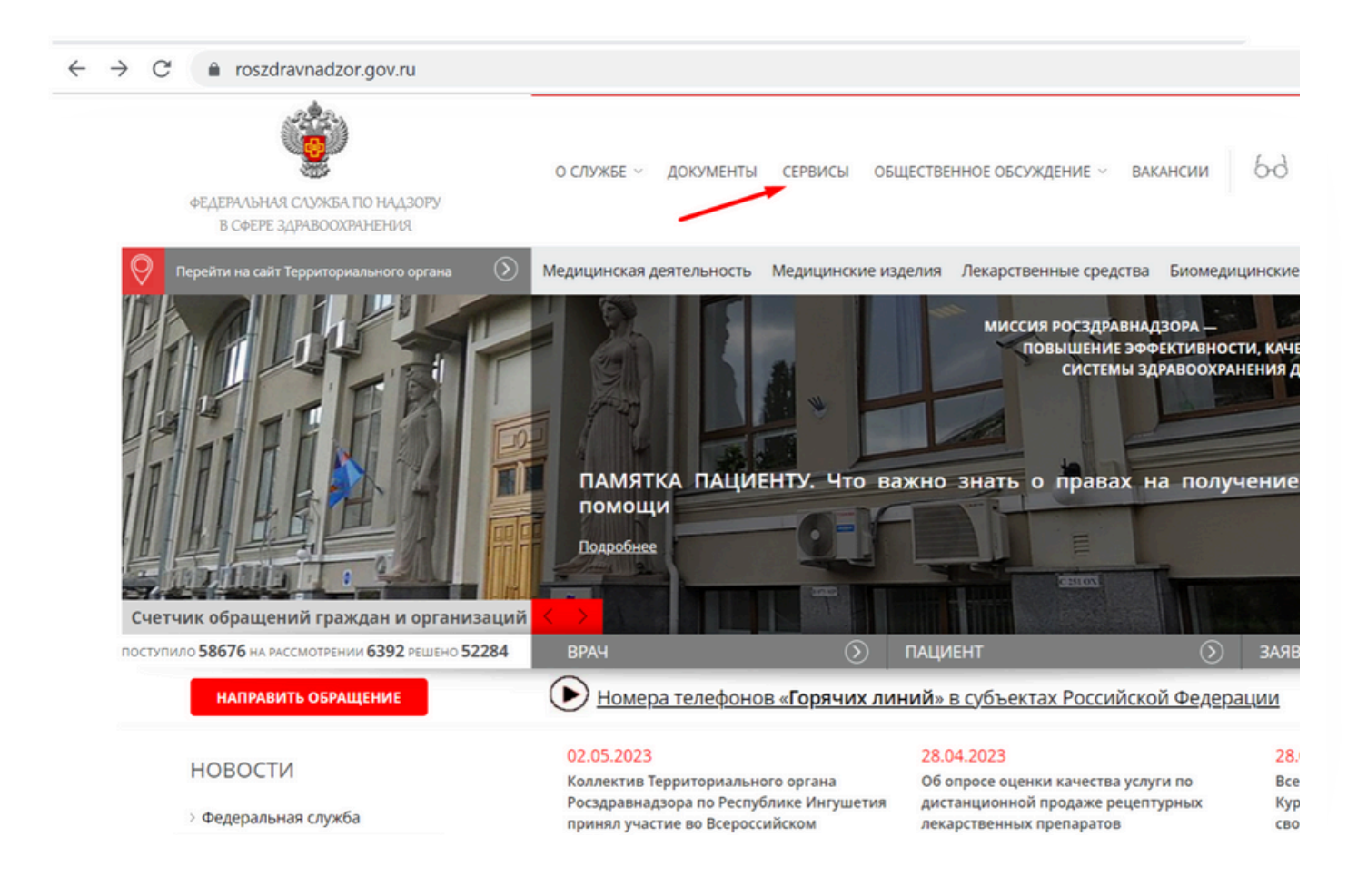

## Шаг З Установить галку напротив типа сервиса «Госуслуги» и нажать кнопку «Искать»

| C roszdravnadzor.gov.ru/services                                          |                                       |                                                                    |                            | ସ୍ 🖻                                                                   | * *       |
|---------------------------------------------------------------------------|---------------------------------------|--------------------------------------------------------------------|----------------------------|------------------------------------------------------------------------|-----------|
| ФЕДЕРИЛЬНАЯ СЛУЖБА ПО НАДЗОРУ<br>В СРЕРЕ ЗДРАВООХРАНЕНИЯ                  | о службе — документы                  | СЕРВИСЫ ОБЩЕСТВЕННОЕ ОБСУЖДЕ                                       | ение – вакансии 60         | емд Q, ЛИЧНЫЙ-у]<br>КАБИНЕТ-у]                                         |           |
| Перейти на сайт Территориального органа                                   | Медицинская деятельность<br>Электронн | Медицинские изделия Лекарственн                                    | ные средства Биомедицински | е клеточные продукты Кон                                               | проль и н |
| поступило 58680 на рассмотрении 6393 решено 52287                         | врач                                  | Э ПАЦИЕНТ                                                          | SAS                        | івитель                                                                | $\odot$   |
| Описание сервиса:<br>Введите слово поиска                                 | ЭЛЕКТРОННЫЕ СЕР                       | ВИСЫ                                                               |                            |                                                                        |           |
| Выбрать раздел:<br>[Выбрать раздел] –                                     | В= Информац<br>документо<br>медицинск | ия о ходе рассмотрения<br>в. поданных на регистрацию<br>их изделий | Сведения субъекто проведён | о результатах проверо<br>в предпринимательства<br>ных Росздравнадзором | <u>K</u>  |
| Тип сервиса:<br>Госуслуги<br>Информация о ходе<br>рассмотрения документов | Информац<br>заявления<br>лицензии)    | ия о ходе рассмотрения<br>лицензиата (соискателя                   | Подача о                   | <u>бращений по вопросам</u>                                            | OMC       |
| Подача обращений<br>Отчётные подсистемь<br>Реестры/перечни                | Автоматиза<br>"Монитори<br>средств"   | <u>прованная система</u><br>нг качества лекарственных              | Средневз<br>медицин        | <u>вешенные отпускные ц</u><br>ские изделия по видам                   | ены на    |
|                                                                           |                                       |                                                                    |                            |                                                                        |           |

### Шаг 4 В верхней части экрана нажать «Личный кабинет»

## <u>Шаг 5</u>

Авторизоваться в Единой системе идентификации и аутентификации (ЕСИА)

| госуслуги                             |  |
|---------------------------------------|--|
| 2                                     |  |
| 420-391-893 63<br>Другой пользователь |  |
| Пароль                                |  |
| Восстановить                          |  |
| Войти                                 |  |
| Войти другим способом                 |  |
| Эл. подпись                           |  |
| На удаётся войти?                     |  |

После авторизации на экране отобразится список государственных услуг, доступных пользователю, в зависимости от типа учётной записи, под которой он авторизован (юридическое лицо - ЮЛ, индивидуальный предприниматель - ИП или физическое лицо - ФЛ).

## Шаг 6 Выбрать ссылку «Направить сообщение о неблагоприятном событии медицинского изделия»

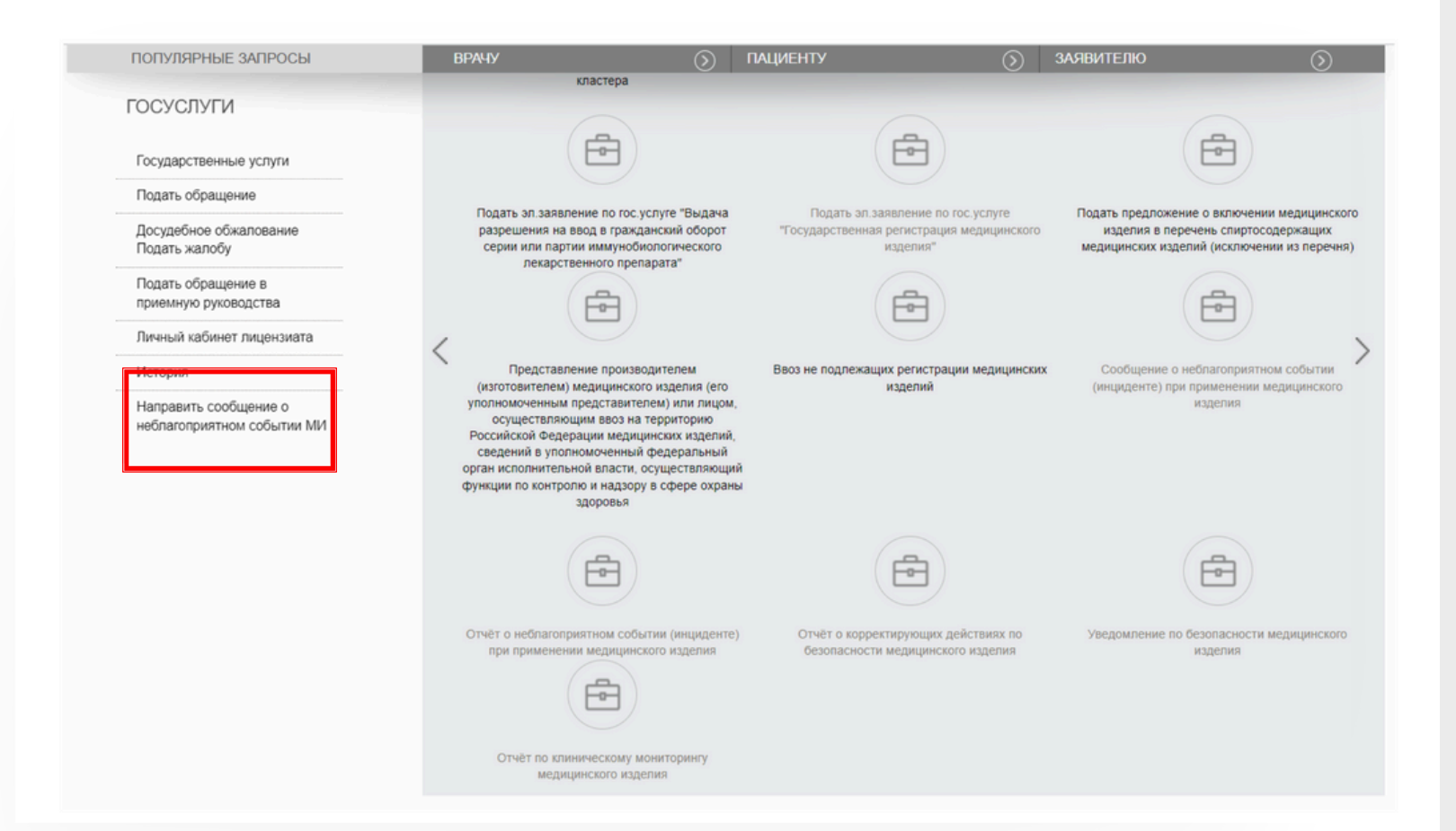

#### <u>Заполнение интерактивной формы</u> <u>«Сообщение о неблагоприятных событиях</u> <u>медицинских изделий» состоит из</u> <u>следующих шагов:</u>

- 1. Информация о заявителе.
- 2. Административная информация.
- 3. Сведения о государственной
- регистрации МИ.
- 4. Информация о МИ.
- 5. Сведения о составах МИ.
- 6. Сведения о комплектациях МИ.
- 7. Сведения о принадлежностях МИ.
- 8. Сведения о поставщике МИ.
- 9. Сведения о медицинской организации.

10. Сведения о неблагоприятном событии (инциденте).

- 11. Сведения о пострадавшем.
- 12. Дополнительные сведения.

13. Предварительный просмотр заполненного заявления

#### Шаг 7 Отметить «Согласие об ознакомлении с принципами и правилами обработки персональных данных», нажать вкладку «Подать» и отправить сообщение

#### Согласие

Я подтверждаю, что ознакомлен с принципами и правилами обработки персональных данных, предусмотренными Федеральным законом от 27.07.2008 № 152-ФЗ, а также даю согласие на обработку своих персональных данных, на передачу такой информации в другие государственные органы исполнительной власти, в случаях, установленных нормативными документами вышестоящих органов и законодательством.

Подать

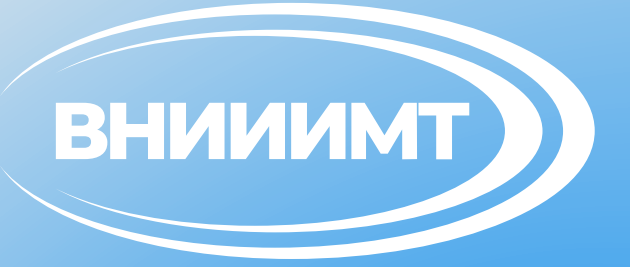

#### Своевременное и правильное внесение информации о неблагоприятных событиях, связанных с применением медицинских изделий, является залогом оказания качественной и безопасной медицинской помощи

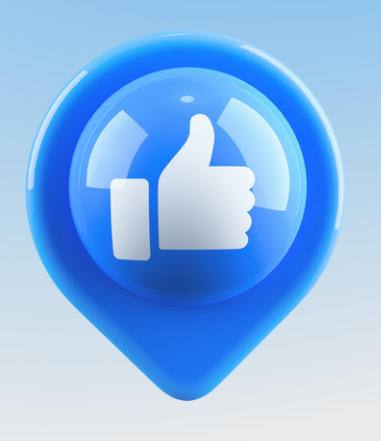